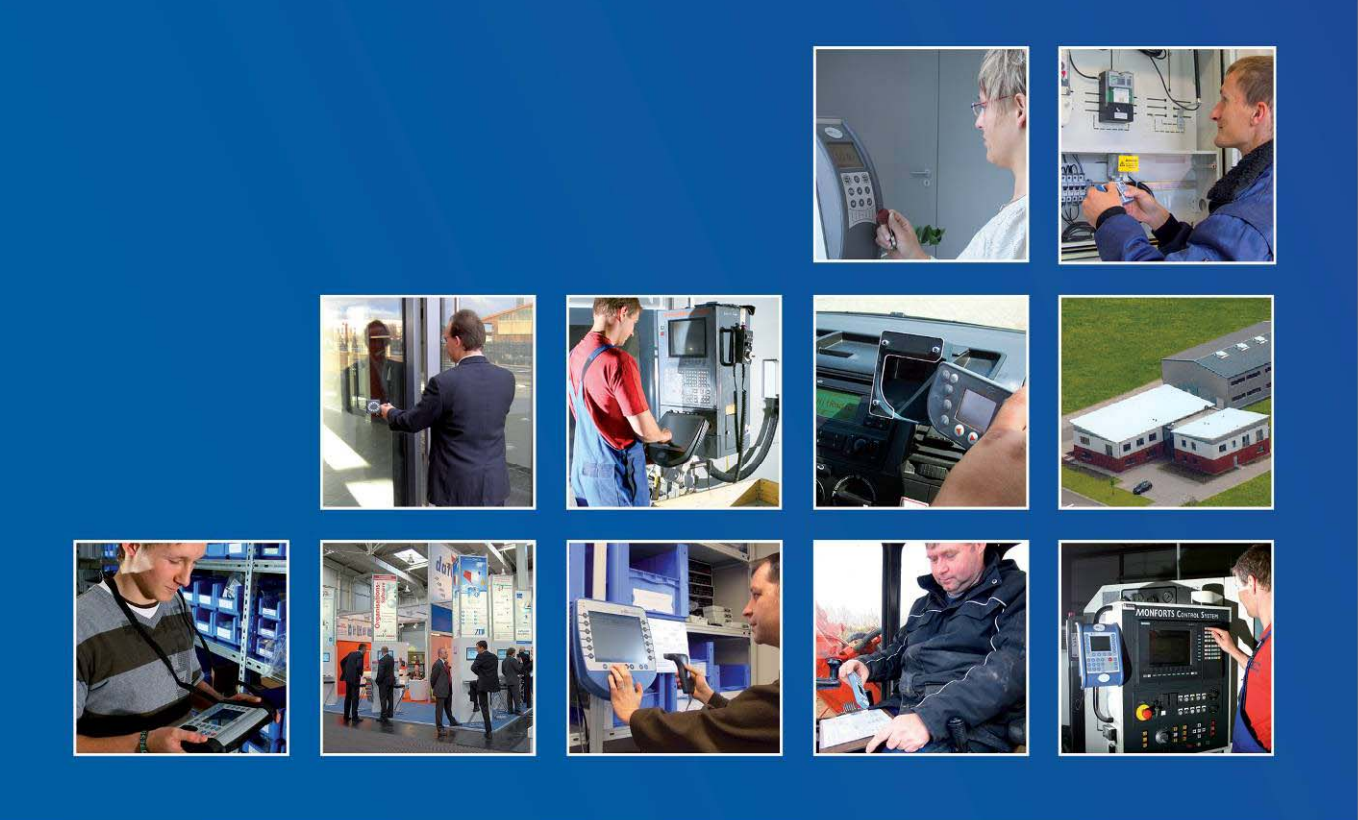

Datafox GmbH • Dermbacher Straße 12-14 • D-36419 Geisa • www.datafox.de

# Manuel Datafox IPC Vario12

Flexible data collection with method

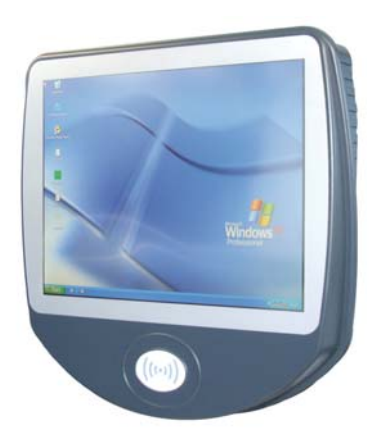

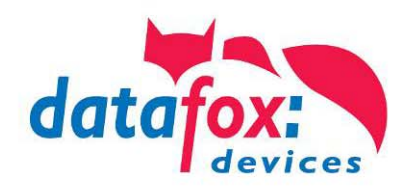

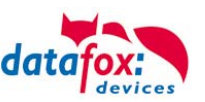

# Changes

#### Changes in this document

| Date       | Chapter | Description            |
|------------|---------|------------------------|
| 07.02.2013 | all     | New version in English |
|            |         |                        |
|            |         |                        |

Please also follow the instructions given in the chapters of the manual. The updates are available in the download area of our homepage <u>www.datafox.de</u>.

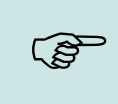

Note:

Useful information which helps you avoiding possible mistakes during the installation, configuration and commissioning is given here.

#### © 2013 Datafox GmbH

This document has been created by Datafox GmbH and is copyrighted against third parties. Datafox GmbH considers all contained information, knowledge and depictions as its sole property. All rights, including also translation, reprint or copy of the whole document or parts of it, require written consent of Datafox GmbH. The assertion of all rights in this respect is reserved to Datafox GmbH, especially in case of the grant of a patent. The handover of this documentation does not establish a claim to the license or the use of the soft- and hardware. Copies of the floppy disks and CDs may only be made for the purpose of data backup. Every unauthorized copy of this documentation or the Datafox software will be prosecuted.

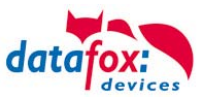

# Content

| 1.       | For Your Safety                                             | 1  |
|----------|-------------------------------------------------------------|----|
| 1.       | Introduction                                                | 2  |
| 1.1.     | Structure of the Documentation                              | 2  |
| 1.2.     | Guarantee Restriction                                       | 2  |
| 1.3.     | Typography of the Documentation                             | 3  |
| 1.4.     | Important General Notes                                     | 3  |
| 2.       | Intended Use and Environmental Protection                   | 4  |
| 2.1.     | Regulations and Notices                                     | 4  |
| 2.2.     | Power Supply                                                | 4  |
| 2.3.     | Environmental Influences                                    | 4  |
| 2.4.     | Maintenance / Repair                                        | 4  |
| 2.5.     | Further Notices                                             | 4  |
| 2.6.     | Disposal                                                    | 4  |
| 3.       | Product Description                                         | 6  |
| 3.1.     | Purpose                                                     | 6  |
| 3.2.     | Controls at the Front Side                                  | 6  |
| 3.3.     | Pin Assignment on the Back Side                             | 7  |
| 3.4.     | Pin Assignment                                              | 7  |
| 3.5.     | Description of Interfaces                                   | 9  |
| 4.       | Installation Instructions                                   | 10 |
| 4.1.     | Scope of Delivery                                           | 10 |
| 4.2.     | Environmental Conditions                                    | 10 |
| 4.3.     | Minimum Energy Consumption Mode                             | 10 |
| 4.4.     | Types of Installations                                      | 11 |
| 4.4.1.   | Installation in the Control Cabinet                         | 11 |
| 4.4.2.   | Installation on the Wall Bracket                            | 11 |
| 4.4.3.   | Installation on a Support Arm                               | 11 |
| 4.5.     | Program ISMM for Temperature Control                        | 12 |
| 5.       | Commissioning Instructions                                  | 13 |
| 5.1.     | Turning the IPC On and Off                                  | 13 |
| 5.2.     | Operation                                                   | 13 |
| 5.3.     | Description of Function/Control Keys                        | 13 |
| 5.3.1.   | Keyboard Configuration                                      | 14 |
| 5.3.1.1. | Power Switch                                                | 14 |
| 5.3.1.2. | Registration                                                | 15 |
| 5.3.1.3. | Function Keys                                               | 16 |
| 5.4.     | Initial Setup                                               | 17 |
| 5.5.     | Transponder Reader Integration                              | 18 |
| 5.5.1.   | HID / Key-Emulator                                          | 18 |
| 5.5.2.   | SDK Interface                                               | 18 |
| 6.       | Help in case of Malfunctions                                | 19 |
| 6.1.     | Troubleshooting                                             | 19 |
| 6.2.     | Restore Delivery State                                      | 19 |
| 6.3.     | Calibrate Touch Screen                                      | 20 |
| 7.       | Technical Appendix                                          | 21 |
| 7.1.     | Appendix A – Technical Data                                 | 21 |
| 7.2.     | Appendix B – I/O Card (2 x Digital Input, 2 x Relay Output) | 22 |
| 8.       | Index                                                       | 24 |

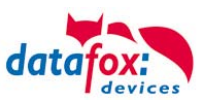

# 1. For Your Safety Safety Information for Datafox Products

|          | The device must only be operated according to the instructions<br>given in the manual.<br>Do no insert any foreign objects into the openings and ports.<br>The device must not be opened. All maintenance work must only<br>be performed by authorized specialists.                                                                                                    |
|----------|----------------------------------------------------------------------------------------------------|
|          | Some devices contain a lithium ion battery or a lithium battery.<br>Do not throw into fire!                                                                                                    |
| Caution! | Supply voltage: 12 V DC via DC connector<br>12 V / 24 V flat plug for vehicle connection<br>See respective type label / technical data.<br>The device must only be operated with a power-limited power supply<br>according to EN 60950-1. If you do not observe these instructions,<br>the device may be damaged.<br>The following temperature ranges must be observed:<br>Environmental temperature range 0 °C (32 °F) to 40 °C (104 °F)<br>See also chapter <u>ambient conditions</u> ". |
|          | In areas with cellphone ban, GSM, WLAN and other cellular modems<br>must be turned off.<br>Persons with heart pacemakers:<br>When using the device, maintain a distance of at least 20 cm between the<br>heart pacemaker and the device in order to avoid possible interferences.                                                                                                    |

**Protection class:** Observe the technical data of the respective device.

Turn the device off immediately if interferences are assumed.

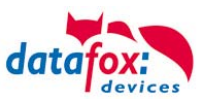

# 1. Introduction

# 1.1. Structure of the Documentation

The manual contains a change history as well as a general part with safety information, the introduction and information concerning system requirements and system structure.

The general part is followed by the main part of the manual. It contains the chapter . In this chapter, device-specific components are described as well as the device's functions.

The final part of the manual provides technical data about the device and a glossary whose purpose it is to ensure a consistent understanding between user and manufacturer.

## 1.2. Guarantee Restriction

All installers are responsible for the use of the device and its accessories in accordance with its intended purpose and in compliance with the applicable laws, standards and directives.

All data in this manual has been checked carefully. Nevertheless, errors cannot be excluded. Therefore, we offer no guarantee nor accept any liability for consequences that derive from errors of this manual. Of course we are grateful if you point out errors to us. We reserve the right to make modifications in respect of technical progress. Our general terms and conditions of business apply.

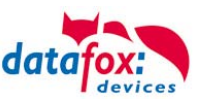

# **1.3.** Typography of the Documentation

| SW                                             | Abbreviation for software        |
|------------------------------------------------|----------------------------------|
| HW                                             | Abbreviation for hardware        |
| GV                                             | Abbreviation for global variable |
| <name;software version.pdf=""></name;software> | File names                       |

#### Note:

Useful information which helps you avoiding possible mistakes during the installation, configuration and commissioning is given here.

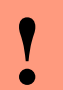

(s

#### Caution:

Here, notes are provided which must be strictly observed. Otherwise, malfunctions of the system will occur.

#### 1.4. Important General Notes

|  | ! | <b>Caution:</b><br>Use the devices only according to regulations and follow the installation, commis-<br>sioning and operating instructions. Installation and commissioning may only be per-<br>formed by authorized specialists. |
|--|---|----------------------------------------------------------------------------------------------------|
|--|---|----------------------------------------------------------------------------------------------------|

#### Subject to technical alterations.

Caution:
 Due to technical development, illustrations, function steps, procedures and technical data may vary slightly.

Numerous optional features, such as bar code reader, transponder reader, digital inputs etc., enable you to use the device for:

- PZE Personnel time recording
- AZE Order time recording
- BDE Operating data recording (I/O-processing)
- ZK Access control
- FZDE Vehicle data recording / telematics

This manual describes the functionality of the and explains its characteristic features. For example, installation, operation and equipment of the device are described.

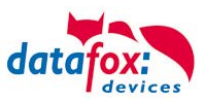

# 2. Intended Use and Environmental Protection

# 2.1. Regulations and Notices

According to the current state of the art, measures were taken to ensure that the device meets the technical and legal regulations as well as safety standards. Nevertheless, malfunctions due to interferences through other devices can still occur.

Please observe local regulations when using the device.

## 2.2. Power Supply

Only operate the device externally with a limited power source in accordance with EN 60950-1.

If the devices run with rechargeable batteries, note the instructions in chapter "Rechargeable Battery".

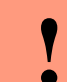

#### Caution:

In the event of non-compliance with these instructions, the device or the battery (if any) can be damaged or destroyed!

#### 2.3. Environmental Influences

Extreme environmental influences may damage or destroy the device and should be avoided. This includes fire, extreme sunlight, water, extreme cold and extreme heat. See respective type label of the device

#### 2.4. Maintenance / Repair

, Datafox devices are maintenance-free and must only be opened by authorized professionals. In case of defects, please contact your dealer or the Datafox service hotline.

In order to remove impurities, only use a dry or at the maximum a slightly damped cloth. Never use scouring or corrosive cleaning agents.

#### 2.5. Further Notices

Do not expose the device to strong magnetic fields, especially during operation.

Operate the slots and connections of the device only with the appropriate intended equipment. Ensure that the device is secured during transport. For reasons of safety, do not use the device while driving a vehicle. Also ensure that technical equipment of your vehicle is not compromised by the device.

#### 2.6. Disposal

Observe local regulations concerning the disposal of packaging material, used batteries and scrapped electrical equipment.

This product complies with the EU Directive No. 2002/95/EC, its appendices and the Council Decision laying down the restrictions of the use of hazardous substances in electrical and electronic equipment.

The device is covered by the European Directive on Waste Electrical and Electronic Equipment which came into force on February 13, 2003 and was translated into the legislation of the Federal Republic of Germany on August 18, 2005.

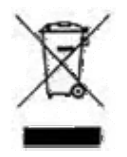

Do not dispose the device in domestic waste!

As the user, it lies within your responsibility to dispose electrical and electronic equipment via the designated collection facilities. The correct disposal of electrical and electronic equipment protects human life and the environment.

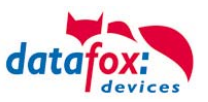

For more information regarding the disposal of electrical and electronic equipment, please contact your local authorities or waste disposal companies.

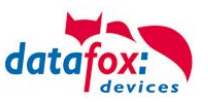

# 3. **Product Description**

#### 3.1. Purpose

The IPC Vario 12 is a multifunctional industrial PC suitable for data collection and information display. Due to its resilient and closed plastic housing, it is suitable for use under extreme environmental conditions, e.g. in industrial production or logistics.

Thanks to the Intel<sup>®</sup> Atom<sup>™</sup> processor, only low heat development occurs, which contributes to high performance, reliability and durability of the IPC.

The high-resolution display with built-in touch operation facilitates good readability and easy handling of the device. Due to built-in modules, such as transponder reader or fingerprint module, as well as the uncomplicated connection of peripherals, the IPC Vario 12 is an ideal all-rounder for use in recording of labor time, production, machine and process data as well as inventory management. Applications based on Windows can be installed and extensive input masks or technical drawings be displayed. Test plans and formulas can be filled in on site or, if necessary, online. All information needed is available at the workplace or on the central server at any time. For entry via touch a freely configurable and scalable virtual keyboard is available for free.

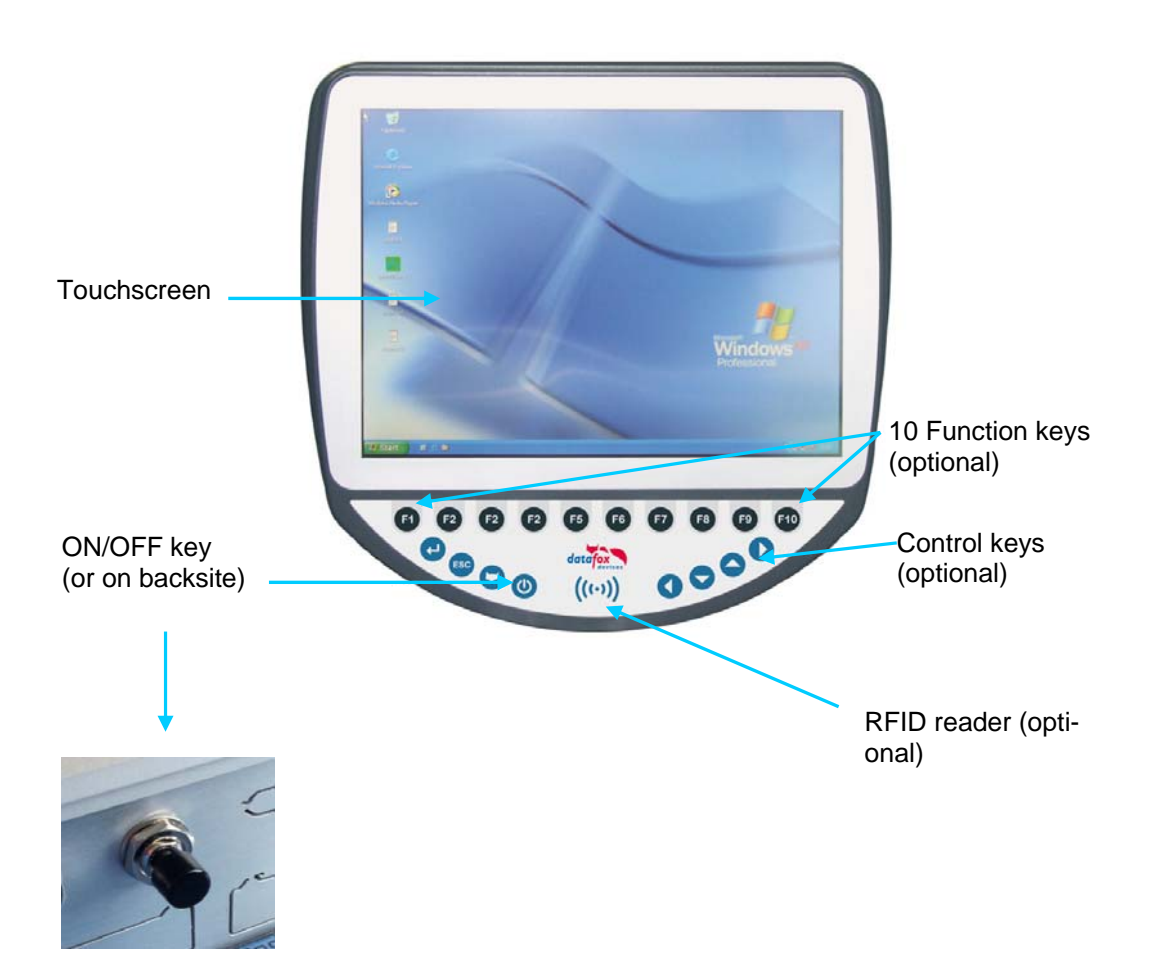

## 3.2. Controls at the Front Side

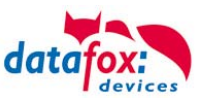

# 3.3. Pin Assignment on the Back Side

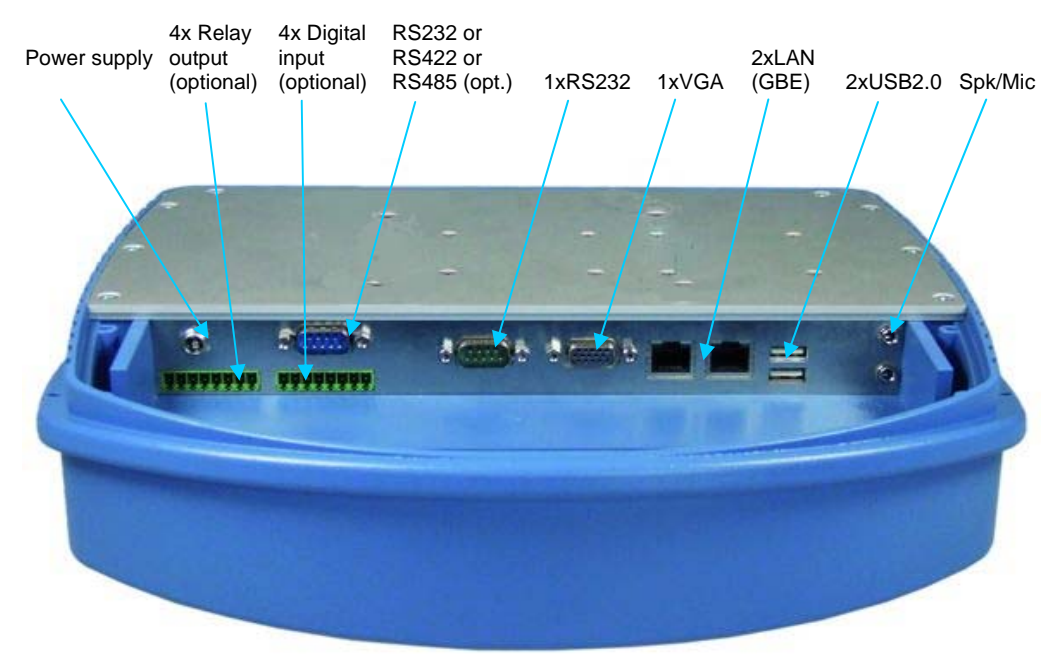

#### 3.4. Pin Assignment

| DC: 12V 06-24V | □Spg<br>+V12, Gnd                                          |     |                                                                                          |  | SPK |
|----------------|------------------------------------------------------------|-----|------------------------------------------------------------------------------------------|--|-----|
|                | □I/O 1<br>Din1, Din3<br>Rel1, Rel3<br>□I/O 2<br>Din2, Din4 | © © | $\bigcirc \underbrace{\textcircled{\circ \circ \circ \circ \circ \circ}}_{VGA} \bigcirc$ |  | міс |

| SPK<br>Speakers / head-<br>phones Output                | $\bigcirc$                              | Pin<br>inside1<br>inside2 | Signal<br>left out<br>right out    | Pin<br>outside          | Signal<br>GND                      |
|---------------------------------------------------------|-----------------------------------------|---------------------------|------------------------------------|-------------------------|------------------------------------|
| MIC<br>Microphone Input                                 | $\bigcirc$                              | Pin<br>inside             | Signal mic in                      | Pin<br>outside          | Signal<br>GND                      |
| USB (2 x)<br>USB 2.0 Port                               | 1 2 3 4                                 | Pin<br>1<br>2             | Signal<br>+5 V<br>D-               | Pin<br>3<br>4           | Signal<br>D+<br>GND                |
| LAN (2 x)<br>Network Connection<br>10 / 100 / 1000 Mbit |                                         | Pin<br>1<br>2<br>3<br>4   | Signal<br>D1+<br>D1-<br>D2+<br>D3+ | Pin<br>5<br>6<br>7<br>8 | Signal<br>D3-<br>D2-<br>D4+<br>D4- |
| VGA                                                     |                                         | Pin<br>1<br>2             | Signal<br>RED<br>GREEN             | Pin<br>9<br>10          | Signal<br>VCC<br>GND               |
|                                                         | 5<br>10<br>15<br>•••••<br>11<br>6<br>11 | 4<br>5<br>0               | NC<br>GND                          | 11<br>12<br>13          | DDCDAT<br>HSYNC                    |
|                                                         |                                         | 6<br>7<br>8               | GND<br>GND                         | 14                      | DDCLK                              |

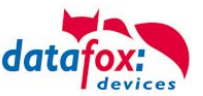

| RS232            |
|------------------|
| Serial Interface |
| (COM1)           |

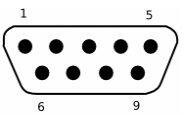

| Pin | Signal | Pin | Signal |
|-----|--------|-----|--------|
| 1   | DCD    | 6   | DSR    |
| 2   | RXD    | 7   | RTS    |
| 3   | TXD    | 8   | CTS    |
| 4   | DTR    | 9   | RI     |
| 5   | GND    |     |        |

| RS232             |  |
|-------------------|--|
| (COM2) – optional |  |

or as

 $\begin{array}{c}
1 & 5 \\
\bullet & \bullet & \bullet & \bullet \\
\bullet & \bullet & \bullet & \bullet \\
6 & 9
\end{array}$ 

| Pin | Signal | Pin | Signal |
|-----|--------|-----|--------|
| 1   | DCD    | 6   | DSR    |
| 2   | RXD    | 7   | RTS    |
| 3   | TXD    | 8   | CTS    |
| 4   | DTR    | 9   | RI     |
| 5   | GND    |     |        |

RS422 or RS485 Serial Interface

| Pin | Signal | Pin | Signal |
|-----|--------|-----|--------|
| 1   | TX-    | 4   | RX-    |
| 2   | TX+    | 5   | GND    |
| 3   | RX+    | 69  |        |

| DIGIN   | (2 x / 4 x) |
|---------|-------------|
| Digital | Inputs      |

optional

<u>dix B)</u>

| Pin | Signal | Pin | Signal |
|-----|--------|-----|--------|
| 1   | V12    | 5   | GND12  |
| 2   | GND    | 6   | DIN3   |
| 3   | DIN1   | 7   | DIN4   |
| 4   | DIN2   | 8   | GND34  |

RELOUT (2 x o. 4x) Relay Outputs optional (Connection see Appendix B)

(Connection see Appen-

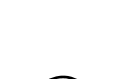

| Pin | Signal | Pin | Signal |
|-----|--------|-----|--------|
| 1   | R1A    | 5   | R3A    |
| 2   | R1B    | 6   | R3B    |
| 3   | R2A    | 7   | R4A    |
| 4   | R2B    | 8   | R4B    |

**Power Supply** 

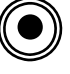

#### 12V power adapter (DC connector)

| Pin    | Signal | Pin     | Signal |  |
|--------|--------|---------|--------|--|
| inside | +12 V  | outside | ground |  |

12V/24V vehicle connection (flat plug)

Pin

white

Signal

IGN

or

Pin

red

black

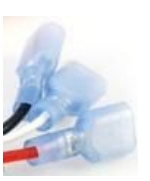

or

Protective Grounding

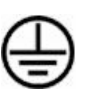

Grounding bolt on the backside

Signal

BAT+

BAT-

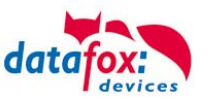

#### 3.5. Description of Interfaces

#### **SPK** (Headphones / speaker port)

Via this jack socket, headphones or speakers can be connected with a 3.5 mm jack plug (stereo).

**MIC** (Microphone port)

This jack socket is used for connecting a microphone with a 3.5 mm jack plug.

**USB** (<u>Universal</u> <u>Serial</u> <u>Bus</u> port)

Via both USB 2.0 ports, external USB devices can be connected.

#### LAN (Local Area Network port)

Via both RJ45 sockets, the device can be connected to an Ethernet network, for example. For this purpose, a Gigabit Ethernet capable cable has to be used.

#### **VGA** (<u>V</u>ideo <u>G</u>raphics <u>A</u>rray port)

This 15-pin socket is used for connecting an analog monitor with a resolution of max. 2048 x 1536 pixels.

#### RS232 (Serial interface – COM1)

Via this interface, serial peripherals are connected to the device.

#### RS232 or RS422 or RS485 (Serial interface - COM2)

This optionally available interface is designed either as classical RS232 interface or as differential serial RS422 or RS485 interface. The selection of one of the three variants takes place on-board and cannot be influenced by the user.

#### DIGIN (Digital Input; Connection see Appendix B)

Via up to four optionally available floating inputs, slow digital data (e.g. production / standstill) can be recorded.

#### **RELOUT** (<u>Relay Output</u>; <u>Connection see Appendix B</u>)

These up to four optionally available PhotoMOS relay outputs enable the switching of external voltages.

#### Power supply

Note:

Connection of the supply voltage of the device.

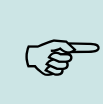

#### Protective grounding

Via this port, a low-impedance connection to a central grounding point must be established in order to discharge interferences or static charges.

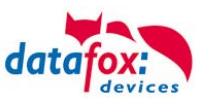

# 4. Installation Instructions

The proper installation of the IPC is essential for a convenient operation of the device. The device can be installed directly (e.g. in a control cabinet) or using an optionally available wall bracket or support arm. The location where the device is to be installed should not be exposed to direct sunlight and reflections should be avoided as far as possible.

#### 4.1. Scope of Delivery

Please ensure that the delivery is complete and undamaged before beginning with the installation or commissioning. If the delivered goods are incomplete or damaged, please contact us within 14 days after receipt of the goods.

#### 4.2. Environmental Conditions

The IPC can be operated at an ambient temperature of +0 °C to +40 °C and at a relative humidity of max. 90% (non-condensing).

After transporting the IPC, wait until the device has reached the ambient temperature before starting the commissioning. In case of large temperature and humidity fluctuations, condensation can lead to the formation of moisture inside the device, which can cause an electrical short circuit.

Due to the fanless operation and the compact construction, different measures have to be taken depending on the ambient temperature.

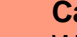

#### Caution:

When the system temperature reaches more than 50 °C, the brightness of the display is reduced automatically in order to reduce the heat development inside the device. In such a case, please ensure sufficient cooling.

|                                                             |        | At temperature [°C] |        |  |
|-------------------------------------------------------------|--------|---------------------|--------|--|
| Description                                                 | 0 - 25 | 0 - 35              | 0 - 40 |  |
| Power supply may be located in the connection compartment   | X      |                     |        |  |
| Minimum distance from wall: 10 – 20 mm.                     |        | Х                   |        |  |
| Minimum distance from wall: 50 mm.                          |        |                     | X      |  |
| Suspension at metal plate                                   |        | Х                   | X      |  |
| Ensure sufficient air exchange on the back side             |        |                     | Х      |  |
| Operation in "minimum energy consumption" mode necessary    |        | X                   | X      |  |
| System temperature must not exceed 62 °C (control via ISMM) |        | Х                   | Х      |  |

#### 4.3. Minimum Energy Consumption Mode

The Datafox IPCs are delivered with "minimum energy consumption" mode set. The deactivation of the minimum energy consumption mode has to be enabled in the Windows registry first. For more information see chapter "Registration".

Please note that the setting of the minimum energy consumption mode contributes to a reduction of temperature inside the IPC. Lower temperatures always have positive effects on the product life.

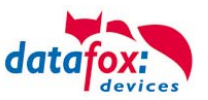

# 4.4. Types of Installations

# 4.4.1. Installation in the Control Cabinet

The industry PC can be installed in a control cabinet. For this purpose, a corresponding opening at the control cabinet wall is required.

(A stencil for the opening is available at the product DVD <Datafox DVD\Industrie-PCs\IPC, SW und Doku\IPC Optionen und Zubehör\Schaltschrankmontage Vario10>.)

When installing the device in the control cabinet, ensure that air circulation on the back side of the IPC is possible. If necessary, this can be achieved by a fan in the cabinet. You can control the installation conditions with the help of the program ISMM. The system temperature must not exceed 60 °C.

#### 4.4.2. Installation on the Wall Bracket

An alternative method for installing the IPC at a wall or machine is the optionally available wall bracket.

Besides an easy installation, the bracket allows for positioning the device in three operation angles (15 °, 22.5 ° and 30 °).

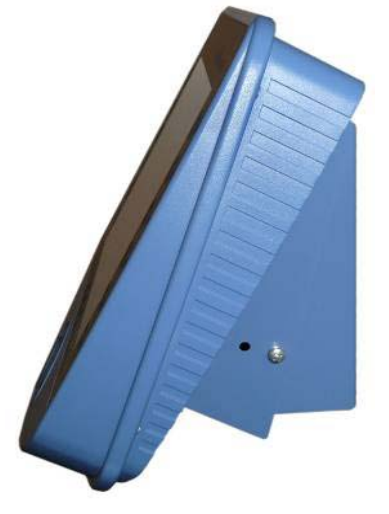

#### 4.4.3. Installation on a Support Arm

With the also optionally available support arm, the IPC can be installed on a desk, wall or machine.

Via four axes of rotation, the IPC can be turned to the desired operation position.

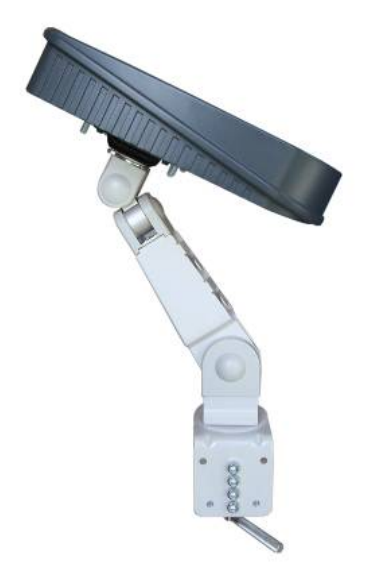

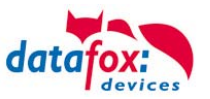

# 4.5. Program ISMM for Temperature Control

The program ISMM is included in delivery serves for measuring the system temperature on the board of the IPC. The system temperature must not exceed 62 °C; the temperature of the CPU must not exceed 85 °C.

| Calling the prog                                                                                               | ram:                                        |                                        |
|----------------------------------------------------------------------------------------------------|---------------------------------------------|----------------------------------------|
|                                                                                                    |                                             |                                        |
|                                                                                                    | 🛞 Programmzugriff und -standards            |                                        |
| The second second second second second second second second second second second second second second second s | 🌯 Windows Update                            |                                        |
| Administrator                                                                                                  | 🥵 Windows-Katalog                           |                                        |
|                                                                                                    | 🛅 Autostart                                 |                                        |
| 🔁 Internet                                                                                                    | DAEMON Tools Lite                           |                                        |
| Internet Explorer                                                                                              | m HWDIRECT                                  | ente b                                 |
| E-Mail<br>Outlook Express                                                                                      | m Microsoft Visual C++ 2008 Express Edition |                                        |
|                                                                                                    | m PCIScope                                  |                                        |
|                                                                                                    | 🛅 Realtek                                   | •                                      |
|                                                                                                    | 🛅 Spiele                                    | •                                      |
|                                                                                                    | 🛅 Zubehör                                   | •                                      |
|                                                                                                    | 🍠 Internet Explorer                         |                                        |
|                                                                                                    | 🐋 MSN                                       |                                        |
|                                                                                                    | 🗐 Outlook Express                           |                                        |
|                                                                                                    | 칠 Remoteunterstützung                       |                                        |
|                                                                                                    | 📀 Windows Media Player                      |                                        |
|                                                                                                    | 🔏 Windows Messenger                         |                                        |
|                                                                                                    | 🎕 Windows Movie Maker                       |                                        |
| Alle Programme 🜔                                                                                               | 🛅 IPC Tools                                 | Touchside                              |
|                                                                                                    | 🔊 Abmelden 👩 Her                            |                                        |
|                                                                                                    |                                             | Ort: C:\Programme\ICP\i5MM EN V1.13.04 |
| 🛃 Start 🔡 🙆 💋                                                                                                  | 😂 👋                                         |                                        |

In the program, select the tab "Temp Page". Here, you can see the temperatures.

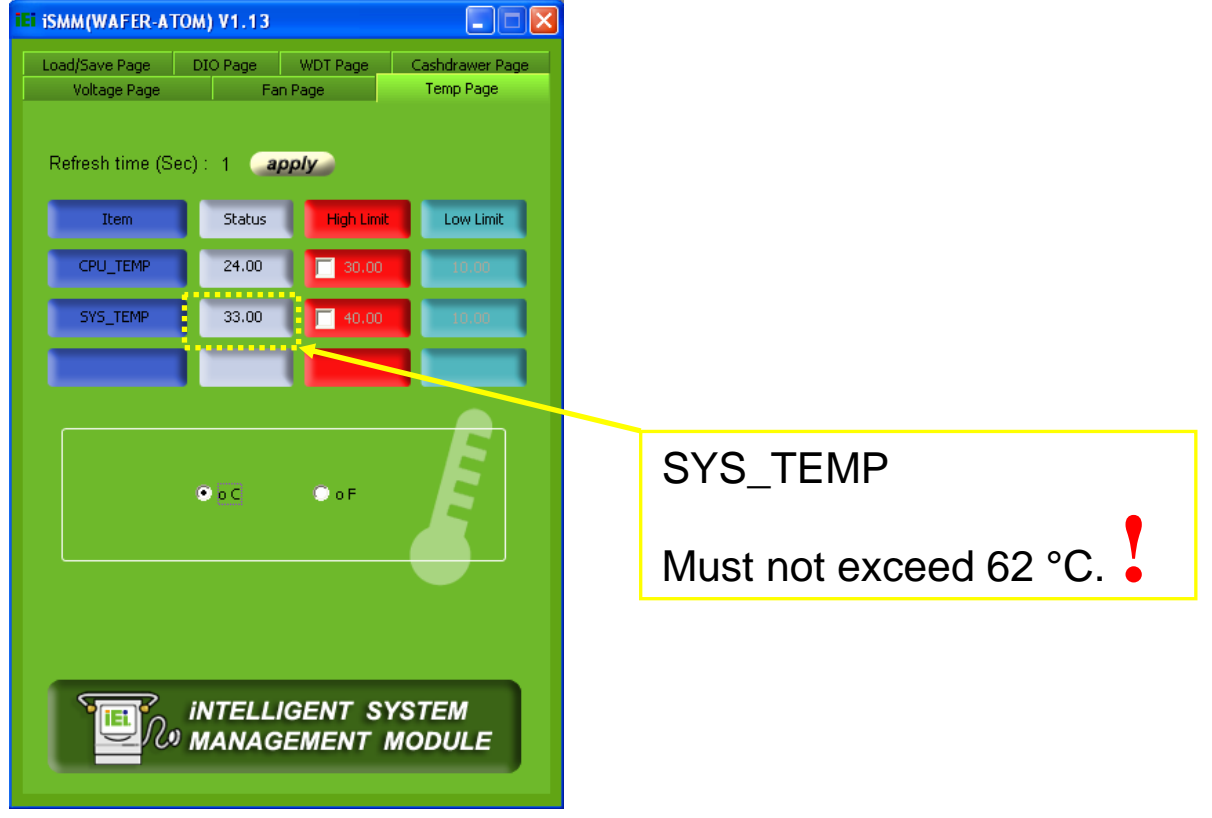

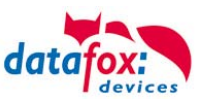

# 5. Commissioning Instructions

# 5.1. Turning the IPC On and Off

The IPC is turned on by pressing the on/off button once. If the operating system Windows<sup>®</sup> is installed, the function of the button can be programmed via the power management. The PC is turned off when the button is pressed longer than 4 seconds.

#### Caution:

If the operating system is not shut down properly, data loss may occur when turning off the device.

If necessary, the Advanced Power Management configuration can be changed via the Power Configuration Menu of the BIOS (see *Vario10\_Board\_man\_v1.00.pdf*).

#### 5.2. Operation

The device has a touch screen and 19 function and control keys as default. In order to ensure a reliable operation and to avoid damaging the controls, observe the following notes:

- The resistive touch screen must only be operated with fingers, gloves or a stylus.
- The membrane keys (function and control key, on/off button) must be operated only with fingers.
- When using gloves, ensure that they are free of sharp-edged adhesions as for example glas fragments or cuttings.

# 5.3. Description of Function/Control Keys

| <mark>F1</mark> | The assignment of the function keys depends on the soft-<br>ware used. |
|-----------------|------------------------------------------------------------------------|
| ← 1 ↓<br>→      | Move the cursor one step in the corresponding direction.               |
| ESC             | Cancel running tasks of the computer.                                  |
| <b>_</b>        | Confirm the input.                                                     |

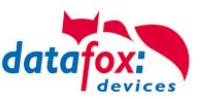

# 5.3.1. Keyboard Configuration

#### 5.3.1.1. **Power Switch**

You can set the function of the power switch as follows.

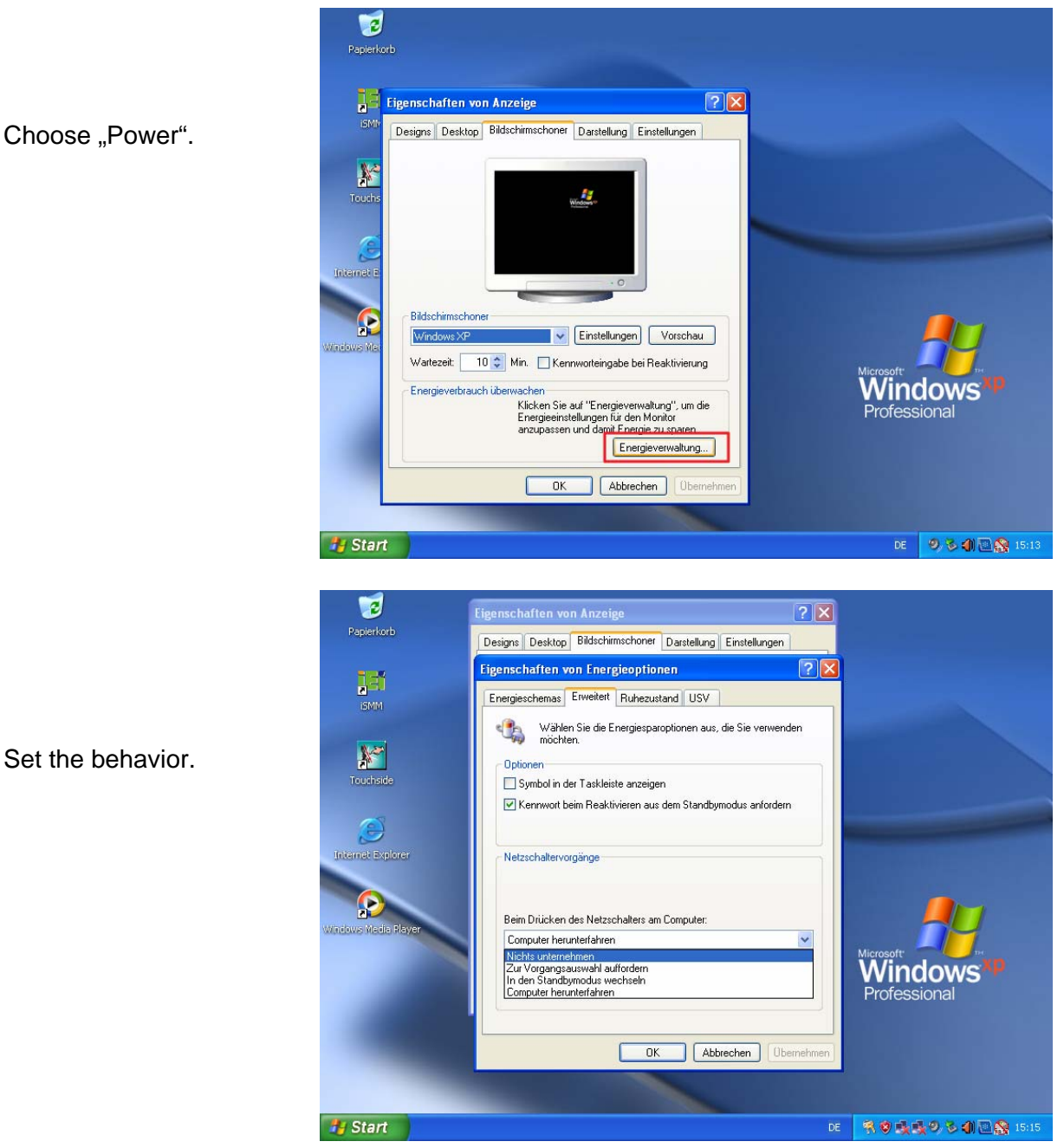

Set the behavior.

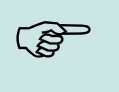

Note:

If you do not have access to the power options, you must activate the user in the registration.

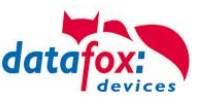

# 5.3.1.2. Registration

#### Open registration:

| Administrator                                                                 |                                                                                                    |         | Ausführen                                                                                                    |
|-------------------------------------------------------------------------------|----------------------------------------------------------------------------------------------------|---------|----------------------------------------------------------------------------------------------------|
|                                                                               | Eigene Dateien         Zuletzt verwendete Dokumente >         Eigene Bilder         Eigene Musik         Arbeitsplatz         Programmzugriff und -standards |         | Geben Sie den Namen eines Programms, Ordners,<br>Dokuments oder einer Internetressource an.<br>Öffnen: regedit<br>OK Abbrechen Durchsuche |
| Windows XP-Tour Ubertragen von Dateien und Einstellungen Paint Alle Programme | Drucker und Faxgeräte  Diffe und Support  Suchen  Ausführen                                                                                                  |         |                                                                                                    |
| 🕽 Start                                                                       | Ab <u>m</u> elden 🔘 Herunterfahren                                                                                                    | 💾 Start |                                                                                                    |

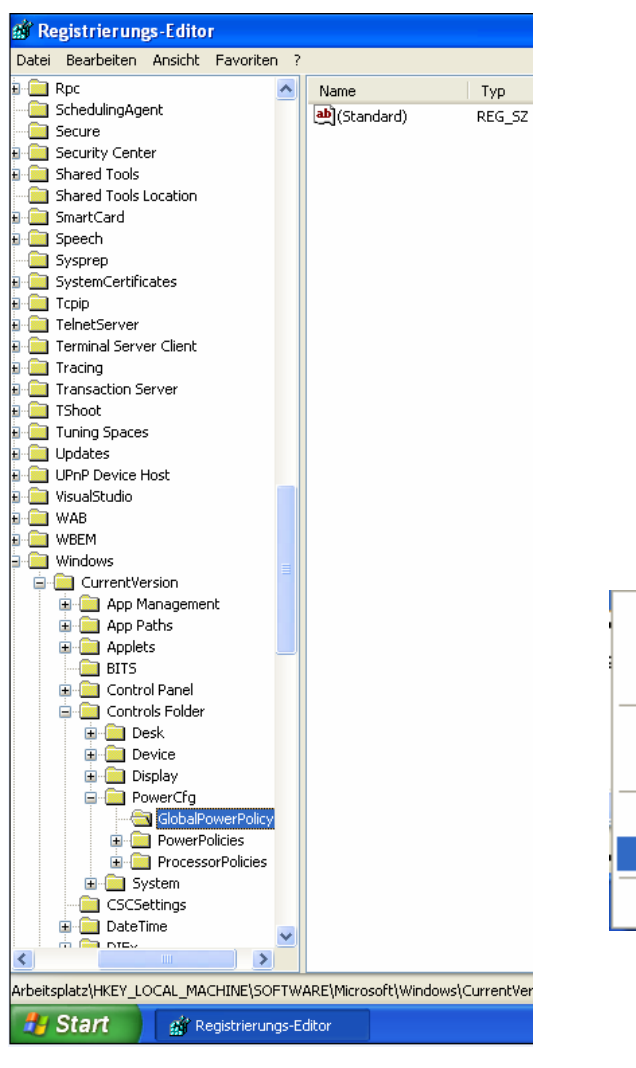

Open permissions for "GlobalPowerPolicy"

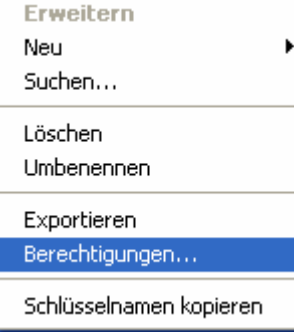

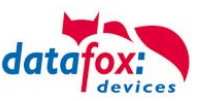

#### Add permission for user

| 🂣 Regi     | strierungs-Edi                                                                                                    | tor                                       |                                         |                                     |                        |             |
|------------|----------------------------------------------------------------------------------------------------|-------------------------------------------|-----------------------------------------|-------------------------------------|------------------------|-------------|
| Datei B    | earbeiten Ansich                                                                                                    | nt Favoriten ?                            |                                         |                                     |                        |             |
| • <u>•</u> | Applets                                                                                                    | ^                                         | Name                                    | TVD                                 | Wert                   |             |
| Bere       | echtigungen fü                                                                                                    | ir GlobalPowe                             | rPolicy                                 | ? 🗙 ?                               | (Wert nic              | ht gesetzt) |
| Sic        | herheit                                                                                                    |                                           |                                         |                                     |                        |             |
|            |                                                                                                    |                                           |                                         |                                     |                        |             |
|            | Erweiterte Sid                                                                                                    | herheitseinst                             | ellungen für                            | GlobalPowerPolic                    | y                      | ?×          |
|            | Reception upger                                                                                                    | 01                                        | Deview F%-I                             | ri Door Initiana                    |                        |             |
|            | Derechtigunger                                                                                                    | Uberwachung                               | Besitzer Effek                          | kuve Berechtigungen                 |                        |             |
|            | Weitere Inform<br>und auf "Bear                                                                                                    | nationen über spe:<br>beiten'' klicken.   | zielle Berechtigun                      | gen erhalten Sie, inde              | m Sie die Berechtigung | ; auswählen |
|            | Berechtiaunas                                                                                                    | seinträge:                                |                                         |                                     |                        |             |
|            | Typ Na                                                                                                    | ame                                       | Berechtigung                            | Geerbt von                          | Übernehmen für         |             |
|            | Zulas Ad                                                                                                    | ministrator (VA                           | Vollzugriff                             | <nicht geerbt=""></nicht>           | Dieser Schlüssel u     |             |
| E          | Zulas 5-1                                                                                                    | -5-21-7893360                             | Volizugriff                             | <nicht geerbt=""> L</nicht>         | Dieser Schlussel u     |             |
|            |                                                                                                    |                                           |                                         |                                     |                        |             |
|            |                                                                                                    |                                           |                                         |                                     |                        |             |
|            |                                                                                                    |                                           |                                         |                                     |                        |             |
|            |                                                                                                    |                                           |                                         |                                     |                        |             |
|            |                                                                                                    |                                           |                                         |                                     |                        |             |
| K<br>E     | Hinzufüger                                                                                                    | n Bearbe                                  | iten Er                                 | htternen                            |                        |             |
| Lđ         | Berechtigu                                                                                                    | ingen übergeordni<br>Ien hier definierter | eter Objekte auf u<br>Finträgen mit ein | untergeordnete Objekti<br>obeziehen | e, sofern anwendbar, v | ererben.    |
|            | Diese mit den nier derinierten Eintragen mit einbezienen.     Berechtigungen für alle untergeordneten Obiekte durch die angezeigten Einträge, sofern |                                           |                                         |                                     |                        |             |
|            | anwendba                                                                                                    | r, ersetzen.                              | rgeorane(en obje                        | ikte durch die angezeij             | gten Einträge, solenn  |             |
| • 🖻        |                                                                                                    |                                           |                                         |                                     |                        |             |
|            |                                                                                                    |                                           |                                         |                                     |                        |             |
|            |                                                                                                    |                                           |                                         | 01                                  |                        | 01          |
|            |                                                                                                    |                                           |                                         |                                     | Abbrechen              | Ubernehmen  |

#### Note:

(B)

If you add a new group or new user and assign only additional rights as described, you can enable the access to the power options for specific users only. To restore the original settings, double-click on the previously saved backup file of the key.

#### 5.3.1.3. Function Keys

The assignment of the function keys cannot be changed by software settings. The deactivation of function keys has to be specified when ordering the device.

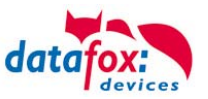

# 5.4. Initial Setup

If you ordered the IPC with the operating system Windows<sup>®</sup> pre-installed, Windows<sup>®</sup> is directly booted from the hard disk during the first commissioning. During initial setup the loading process takes a bit more time. As soon as the operating system has completed loading, you are requested by dialogs to set-up the system by entering some individual information.

#### License Agreement:

Please read the license agreement displayed during the initial setup carefully. It contains important legal notes concerning the use of the software product. Only if you agree, are you allowed to use the software pursuant to the terms and conditions of the license agreement.

After finishing the initial setup, the operating system including pre-installed drivers and the software for data exchange including optionally available and already integrated additional internal modules are available to you.

#### Note:

(S

For both the initial setup of the IPC and changes in the BIOS settings a USB keyboard is necessary. Before turning the device on, the keyboard must be connected via one of the USB ports at the back side of the device.

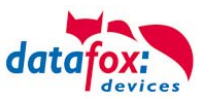

# 5.5. Transponder Reader Integration

| Type of Reader                                                                                                    |   |   |
|----------------------------------------------------------------------------------------------------|---|---|
| <b>Transponder reader integrated. Unique EM4102, Hitag1, Hitag2, HitagS, Hewi EM4450</b><br>reading distance up to 8 cm. Reading and writing. Control via protocol or key emulator. | X | X |
| Legic transponder reader integrated, reading distance up to 4 cm. Reading only. Control via protocol.or key emulator                                                                | X | X |
| <b>Mifare transponder reader</b> integrated, reading distance up to 4 cm. Reading only. Control via protocol.                                                                       | X |   |
| <b>Mifare transponder reader</b> integrated, reading distance up to 4 cm. Reading only. Control via protocol or key emulator.                                                       |   |   |
| Mifare-Desfire integrated, reading distance up to 2,5 cm with ISO card. Control via protocol.                                                                                       | X |   |
| Reader for SimonsVoss transponder. Reading only. Control via protocol.                                                                                                    | X |   |
| iButton integrated. Read head on the front side.                                                                                                    | X |   |

An RIFD reader can be integrated either via an SDK interface or via a key emulator.

# 5.5.1. HID / Key-Emulator

The key emulator provides an HID (human interface device) interface which acts like a keyboard. When you hold the transponder in front of the reader, the data are written out of the transponder at the cursor position.

In a setup program (reader setup) you can determine which data are to be read out of the transponder.

You have to stop the key emulator first in order to make settings with the reader setup.

Interface: For the connection of the reader Com6 is used.

# 5.5.2. SDK Interface

The connection via SDK interface is a bit more complicated and requires knowledge in programming. Commands are provided giving you access to the reader. The reader can then be integrated in an application.

For more information on reader integration see our product DVD:

"\_Datafox DVD\Industrie-PCs\IPC, SW und Doku\IPC Optionen und Zubehör\Transponderleser".

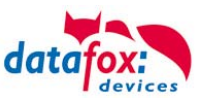

# 6. Help in case of Malfunctions

In case of malfunctions, first check all cable connections for intactness and correct position. Sometimes malfunctions have trivial causes. If the following measures for troubleshooting remain without success, please contact your dealer.

#### 6.1. Troubleshooting

| Problem                                   | Possible Cause                           | Measures                               |
|-------------------------------------------|------------------------------------------|----------------------------------------|
| Operating display                         | <ul> <li>missing power supply</li> </ul> | <ul> <li>check power supply</li> </ul> |
| is not illuminated                        |                                          |                                        |
| IPC does not start                        | <ul> <li>missing power supply</li> </ul> | <ul> <li>check power supply</li> </ul> |
| Screen is black                           | - IPC is turned off                      | - turn IPC on                          |
|                                           | <ul> <li>missing power supply</li> </ul> | <ul> <li>check power supply</li> </ul> |
|                                           | - IPC is in standby mode                 | - touch the screen                     |
| Screen flickers - faulty fluorescent bulb |                                          | - call service                         |
|                                           | - faulty control electronics             |                                        |

# Note:

Pixel errors in the TFT display are production-caused and represent no complaint-reason.

#### 6.2. Restore Delivery State

If you want to restore the delivery state of the device, proceed as follows: - When starting the device, you can see the following screen for 10 seconds.

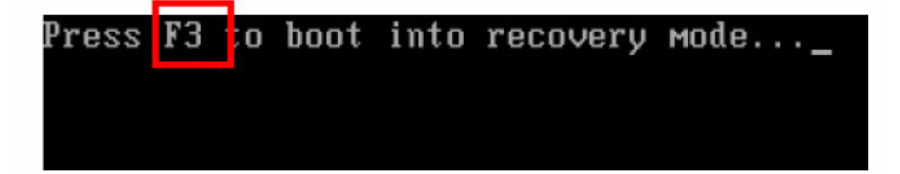

- Press F3.

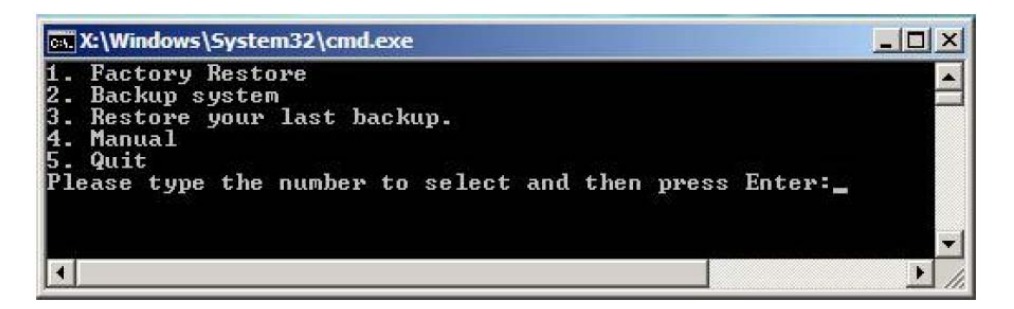

- Restore the delivery state by pressing key 1.

For more information see our product DVD: "\_Datafox DVD\Industrie-PCs\IPC, SW und Doku\IPC Software\ One Key Recovery".

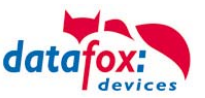

# 6.3. Calibrate Touch Screen

To calibrate the touch screen, proceed as follows: Open the configuration program "Configure Utility".

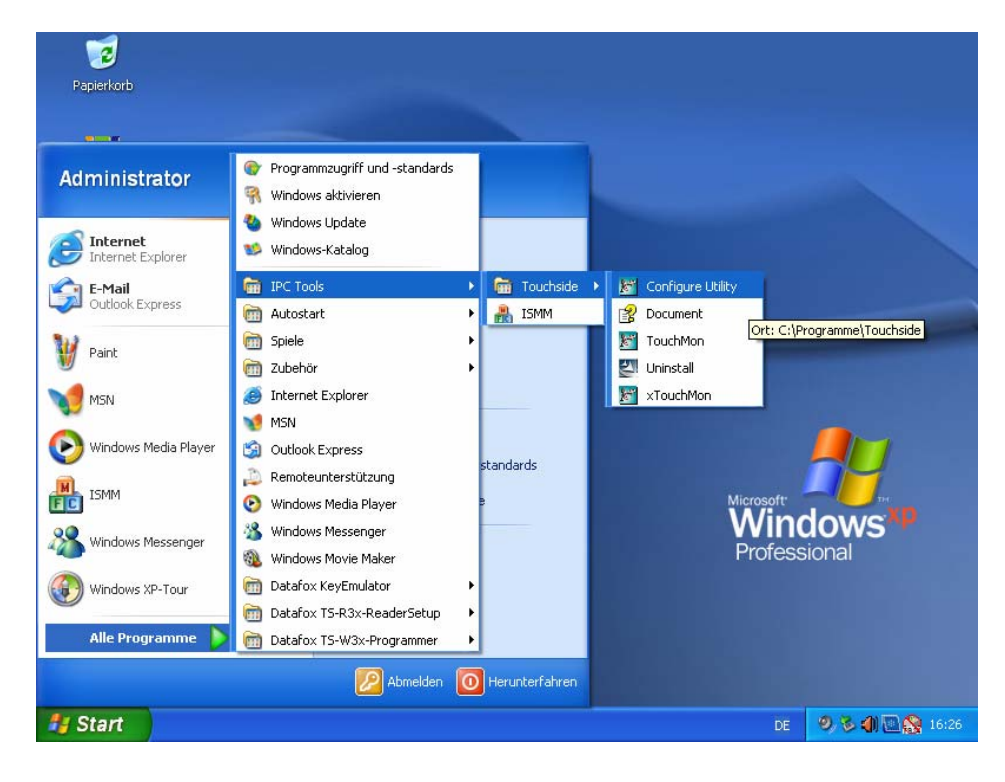

Click on "4-Punkte-Kalibrierung" and follow the instructions.

| Papierkorb                 |                                                                                                    | <u> </u>              |
|----------------------------|----------------------------------------------------------------------------------------------------|-----------------------|
|                            | Touchside : USB Controller                                                                                                    |                       |
| <b>J</b> ENM               | Koeffizient im Randbereich (die) Hardware Infos über<br>allgemein (die) Einstellung (die) Werkzeuge                                                   |                       |
|                            | (die) Linearisierungs-Kurve                                                                                                    |                       |
| Touchside                  |                                                                                                    |                       |
| <b>A</b>                   |                                                                                                    |                       |
| Internet Explorer Prime 95 | 4-Punkte-Kalibrierun<br>g<br>Loeschen und<br>Kalibrieren<br>Bitte loeschen Sie die Linearisierungsdaten und<br>nehmen Sie einen 4-Punkte-Abgleich vor |                       |
|                            | Linearisierung Bitte nehmen Sie eine 9-Punkte-Linearisierung<br>zur Verbesserung der Linearitaet vor                                                  | Vindows               |
|                            | Zeichen-Test Bitte nehmen Sie einen draw test vor, um die<br>Genauigkeit des Sensors zu pruefen                                                       | Professional          |
|                            | OK Abbrechen Obernehm                                                                                                    | en                    |
|                            |                                                                                                    |                       |
| 🐉 Start 🛛 📓 Touchside :    | USB Cont DE                                                                                                    | 🕅 🕸 🍕 🧶 🧶 🌒 🛄 🎇 16:28 |

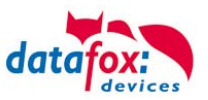

# 7. Technical Appendix

# 7.1. Appendix A – Technical Data

| Base               | Completely closed and fanless, silent and dirt resistant                                                                                                    | •               |
|--------------------|----------------------------------------------------------------------------------------------------|-----------------|
| вох                | Wall thickness 6 mm for heavy duty use                                                                                                    | •               |
|                    | Vario10: 26,4 cm [10,4"] TFT 800 x 600 (SVGA) - 400 cd/m <sup>2</sup>                                                                                                    | •               |
| Display            | Vario10: 26,4 cm [10,4''] TFT 1024 x 768 (XGA) - 400 cd/m <sup>2</sup>                                                                                                    | 0               |
|                    | Vario12: 30,7 cm [12,1"] TFT 1024 x 768 (XGA) - 400 cd/m <sup>2</sup>                                                                                                    | •               |
| Touch              | Resistive analog touch screen (4-wire)                                                                                                    | •               |
| Keys               | Vario 10: 19 keys / Vario 12: 18 keys                                                                                                    | •/0             |
| CPU                | Intel® Atom <sup>™</sup> 1,6 GHz                                                                                                    | •               |
| Graphics Proces-   | Intel® 945GSE                                                                                                    | •               |
| sing Unit          | Memory: max. 32MB shared                                                                                                    | •               |
| Hard Disk          | SSD (Solid State Drive) 60 GB                                                                                                    | •               |
|                    | HDD (Hard Disk Drive) / SSD (Solid State Drive)                                                                                                    | 0               |
| Momony             | 1 GB                                                                                                    | •               |
| wemory             | 2 GB                                                                                                    | 0               |
|                    | 1 x Ethernet [GbE]                                                                                                    | •               |
|                    | 2 x USB 2.0                                                                                                    | •               |
| Interferen         | 1 x RS232                                                                                                    | •               |
| Internaces         | 1 x RS232/422/485                                                                                                    | 0               |
|                    | 1 x VGA                                                                                                    | •               |
|                    | 1 x Sound [Spk / Mic]                                                                                                    | •               |
|                    | Transponder reader - built-in (Unique, Hitag, Mifare, Legic,)                                                                                                    | 0               |
|                    | Fingerprint reader - built-in (IdenCom Biokey)                                                                                                    | 0               |
|                    | Up to 2 x I/O cards - built-in (2 x dig. inputs, 2 x relay outputs)                                                                                                    | 0               |
| Additional Options | <ul> <li>Technical Data of Inputs</li> <li>1) The maximum detectable frequency of the input signal depends on the sampling rate. The sampling rate is decisively dependent on the operating system, the application software and the processor load.</li> </ul> |                 |
|                    | <ul> <li>Technical Data of Outputs</li> <li>2) The maximum switching frequency of the output. The real switchable frequency of the output is dependent on the operating system, the application software and the processor load.</li> </ul>                     |                 |
|                    | 1 x I/O card - built-in (2 x dig. / 2 x analog inputs)                                                                                                    | O <sup>1)</sup> |
|                    | On-screen keyboard, freely configurable and scaleable - free of charge                                                                                                    | •               |
|                    | Safety class: IP65 (front side)                                                                                                    | •               |
|                    | power consumption: 25 W (basic device)                                                                                                    | •               |
| Specifications     | operating temp. range: 0° 40° C                                                                                                    | •               |
| Specifications     | dimensions: 312 x 312 x 60 mm [12,3 x 12,3 x 2,4"]                                                                                                    | •               |
|                    | weight: ca. 3.2 kg (basic equipment)                                                                                                    | •               |
|                    | certification: CE nach/ according to EN 55022, EN 55024                                                                                                    | •               |
|                    | Windows XP Professional for Embedded Systems                                                                                                    | 0               |
| Operating System   | Windows XP Embedded POSReady                                                                                                    | 0               |
|                    | OS driver for XP Pro and Linux                                                                                                    | •               |
|                    | 100-240VAC power adapter                                                                                                    | 0               |
|                    | 6V-24V built-in power supply /(for use in vehicles)                                                                                                    | 0               |
| Accessories        | barcode reader (USB interface)                                                                                                    | 0               |
|                    | Fingerprint desktop reader (connection via RS232 interface)                                                                                                    | 0               |
|                    | wall mount kit                                                                                                    | 0               |

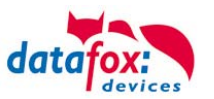

# 7.2. Appendix B – I/O Card (2 x Digital Input, 2 x Relay Output)

The I/O card serves for detecting two digital input signals (e.g. production/standstill) and for switching two voltages. The electrically isolated inputs are suitable for nominal voltages of up to 32V DC. Always two adjacent channels share a reference. Thus, signals of other devices can be connected without causing compensation currents on the ground line. The PhotoMos relay outputs can switch currents of up to 250 mA. The Vario 10 can be equipped with two of these I/O cards at most, so that four digital inputs and four relay outputs are available.

Internally, both I/O cards are directly connected to the chip set, so that they can be operated via the application program with the help of an attached ismm.dll (CD directory "..\IPC Optionen und Zubehör \IO-Karte\iSMM SDK v1.2"). For a simple function control of the inputs and outputs, the pre-installed program iSMM (intelligent **S**ystem **M**anagement **M**onitor) can be used.

Note:

If the IPC is signed in at a network domain, the user signed in must have local administrator rights in order that the I/O card works properly using the ismm.dll. The same applies for the program iSMM.

The interfaces for the inputs and outputs are on separate terminal strips.

| PIN | Designation | Meaning                | 🗵 Spg | ⊠ I/O1 | ⊠ I/O2 |
|-----|-------------|------------------------|-------|--------|--------|
| 1   | V12         | 12V Output (max. 0.1A) | Х     |        |        |
| 2   | GND         | Device ground          | Х     |        |        |
| 3   | DIN1        | Input 1                |       | Х      |        |
| 4   | DIN2        | Input 2                |       |        | Х      |
| 5   | G12         | Ref. for input 1 and 2 |       | Х      | Х      |
| 6   | DIN3        | Input 3                |       | Х      |        |
| 7   | DIN4        | Input 4                |       |        | Х      |
| 8   | G34         | Ref. for input 3 and 4 |       | Х      | Х      |

#### Pin Assignment of Digital Inputs

#### Pin Assignment of Relay Outputs

| PIN | Designation | Meaning           | 🗵 Spg | ⊠ I/O1 | ⊠ I/O2 |
|-----|-------------|-------------------|-------|--------|--------|
| 1   | R1A         | Output 1          |       | Х      |        |
| 2   | R1B         | Ref. for output 1 |       | Х      |        |
| 3   | R2A         | Output 2          |       |        | Х      |
| 4   | R2B         | Ref. for output 2 |       |        | Х      |
| 5   | R3A         | Output 3          |       | Х      |        |
| 6   | R3B         | Ref. for output 3 |       | Х      |        |
| 7   | R4A         | Output 4          |       |        | Х      |
| 8   | R4B         | Ref. for output 4 |       |        | Х      |

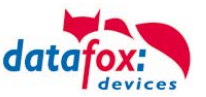

#### **Technical Data of Inputs**

| Parameters                            | Symbol                | Min. | Тур. | Max. | Unit |
|---------------------------------------|-----------------------|------|------|------|------|
| Input Voltage                         | V <sub>in</sub>       | 0    |      | 32   | V    |
| Max. Input Voltage for Low Detection  | V <sub>ILmax</sub>    |      |      | 1    | V    |
| Min. Input Voltage for High Detection | V <sub>IHmin</sub>    | 3.5  |      |      | V    |
| Input Current (V <sub>IN</sub> =12V)  | I <sub>IN</sub>       |      | 3.6  |      | mA   |
| Input Frequency <sup>1)</sup>         | F <sub>in</sub>       |      |      | 5    | kHz  |
| Isolation Voltage (t=10s)             | V <sub>ISO(rms)</sub> |      | 3.75 |      | kV   |

3) The maximum detectable frequency of the input signal depends on the sampling rate. The sampling rate is decisively dependent on the operating system, the application software and the processor load.

#### **Technical Data of Outputs**

| Parameters                          | Symbol                | Min. | Тур. | Max. | Unit |
|-------------------------------------|-----------------------|------|------|------|------|
| Switching Voltage DC (peak AC)      | VL                    | 0    |      | 32   | V    |
| Switching Current DC (peak AC)      | ١L                    |      |      | 0.25 | A    |
| Peak-Switching Current<br>(t=100ms) | I <sub>Peak</sub>     |      |      | 1    | A    |
| Leakage Current                     | I <sub>Leak</sub>     |      | 1    |      | μA   |
| Output Resistance                   | R <sub>ON</sub>       |      | 0.83 | 2.5  | Ω    |
| Switching Frequency <sup>2)</sup>   | FL                    |      |      | 100  | Hz   |
| Isolation Voltage                   | V <sub>ISO(rms)</sub> |      | 1.5  |      | kV   |

4) The maximum switching frequency of the output. The real switchable frequency of the output is dependent on the operating system, the application software and the processor load.

#### **Connection example:**

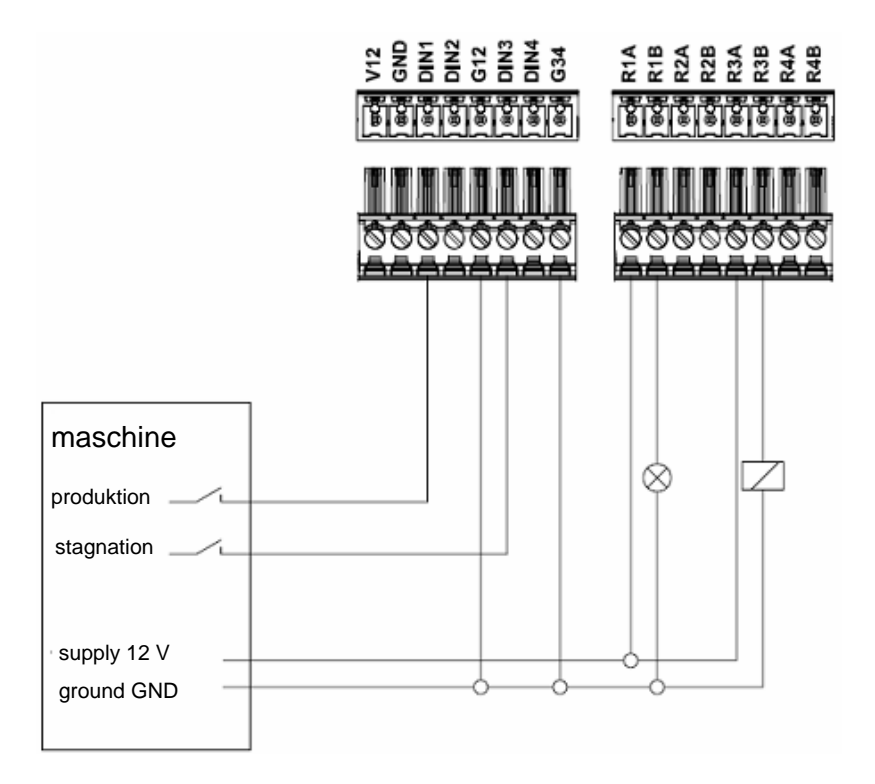

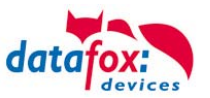

т

Technical Appendix 21 Temperature 10

Temperature control 12

# 8. Index

# С

Commissioning Instructions 13 Connectings 7

# D

Delivery Condition 20 Disposal 4

# Ε

Energie 4

# F

For Your Safety 1

# Н

Help in case of Malfunctions 19 HID 18

# I

Installation 11 Installation Instructions 10 Intended Use and Environmental Protection 4 Introduction 2

# Κ

Keys 14

# Μ

Maintenance 4

# 0

Operating temperature 10

# Ρ

perating temperature 10 Product Description 6

# R

Repair 4 RFID reader 17

# S

Safety 1 SDK 19